USER GUIDE

# Dubber Al User Guide

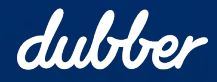

www.dubber.net

 $\left[ 0 \right]$ 

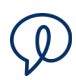

# **Copyright Notice**

Copyright © 2022 Dubber Corporation Limited. All rights reserved.

Any technical documentation that is made available by Dubber Corporation Limited is proprietary. It is confidential and considered the copyrighted work of Dubber Corporation Limited.

This publication is for distribution under Dubber non-disclosure agreement only. No part of this publication may be duplicated without the express written permission of Dubber Corporation Limited.

Level 5, 2 Russell Street, Melbourne VIC, 3000.

Dubber reserves the right to make changes without prior notice.

#### Trademarks

Dubber is a trademark of Dubber Corporation Limited. All other trademarks are the property of their respective owners. This document is published in Australia.

# Document Revision History

| Version | Reason for Change                            |
|---------|----------------------------------------------|
| 1.0     | Introduced document for Dubber Al User Guide |
| 1.1     | Update of screenshots with Dubber Al         |
| 1.2     | Update of features after latest release      |
| 1.3     | Update for new features and screenshots      |

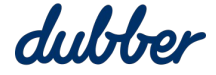

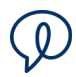

# Contents

| Introduction                                                              |
|---------------------------------------------------------------------------|
| Getting Started4                                                          |
| How to Login to Access Dubber                                             |
| Login Page4                                                               |
| Password Criteria5                                                        |
| Password Reset5                                                           |
| Transcription                                                             |
| Sentiment Analysis                                                        |
| Search for Positive or Negative Sentiment Calls from the Recording Page10 |
| Tone Analysis11                                                           |
| Search for Calls based on Tone11                                          |
| Notifications12                                                           |
| Notification Setup12                                                      |
| Email Notification15                                                      |
| Delete or Edit an Alert15                                                 |
| More Information15                                                        |

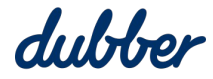

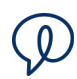

### Introduction

This guide provides information about the Dubber AI features and functions. This includes Transcript, Sentiment, Tone and Notifications are four components of Dubber AI, which are additional bolt-ons to Dubber call recording.

Dubber AI can be activated on a per recording line basis. To activate this feature, contact your Service Provider. As a base, you can have Transcription with Sentiment. On top of Transcription, you can layer tone and notifications.

# **Getting Started**

Dubber is a "native cloud" application. Access to the platform is as simple as connecting to the Dubber Portal web site from any active internet capable device.

# How to Login to Access Dubber

To access the Dubber Portal, go to the Dubber Home Page at <u>https://www.dubber.net</u> and click on the "Login" button. This takes you to the Dubber Login page so you can enter your security credentials.

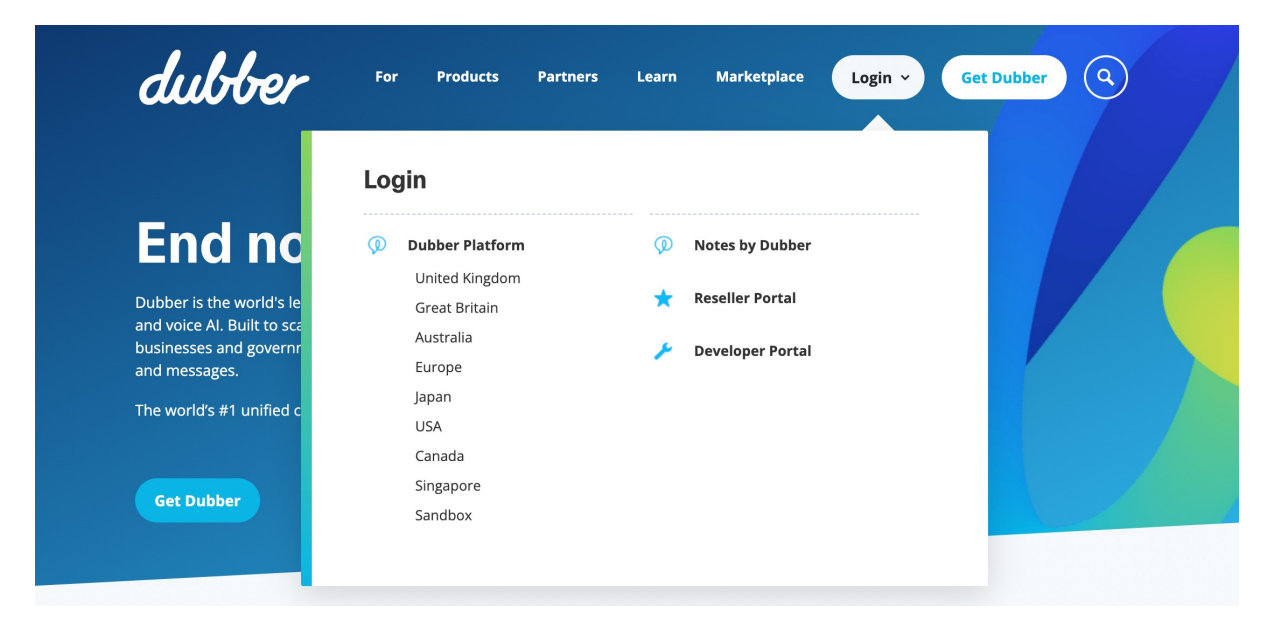

Frequent users of the Dubber portal may also assess the actual Login page directly at <a href="https://dubber.net/login">https://dubber.net/login</a>. We advise you to add this URL to your browser's bookmarks for ease of access to the Dubber Portal.

#### Login Page

Once on the login page, you must enter your username and password to access the Dubber Portal.

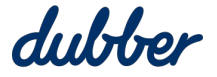

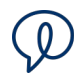

| ber                              |
|----------------------------------|
| English (Great Britain) <b>v</b> |
|                                  |
|                                  |
|                                  |
| Forgotten your password          |
| gin                              |
|                                  |

#### **Password Criteria**

Dubber applies password policies to users of the Dubber Portal to enforce security in the system.

All passwords should be meet the complexities set out.

Users should choose passwords that are at least eight characters long and contain a combination of upper- and lower-case letters, numbers, and punctuation marks and other special characters.

These requirements are enforced in the Dubber application when setting the password.

In addition to meeting those requirements, users should also use common sense when choosing passwords. Avoid basic combinations that are easy to guess. For instance, choices like "password", "password1" and "Pa\$\$w0rd" are "weak" from a security perspective.

All passwords must be changed regularly.

If the security of a password is in doubt– for example, if it appears that an unauthorized person has logged into the account — the password must be changed immediately.

#### **Password Reset**

If a user is unable to remember their password or enters an invalid username or password, the system shows a message at the top of the login page: "Invalid Username or Password".

| du                            | Hor                       |
|-------------------------------|---------------------------|
|                               | UVE                       |
|                               | English (Great Britain) v |
| User Login                    |                           |
| kate.milns@dubber.net         |                           |
| Invalid username or password. |                           |
| Password                      |                           |
| Remember me                   | Forgotten your password   |
|                               |                           |

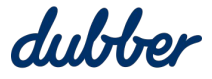

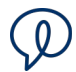

If you are unable to remember your password, click the "Forgotten your password?" link. This takes you to the Dubber Password Retrieval process.

When you click on the "Forgotten your password?" link, it opens a password reset window.

| dub                                                           | ber                                                |
|---------------------------------------------------------------|----------------------------------------------------|
|                                                               | English (Great Britain) V                          |
| Forgot Your Password?                                         |                                                    |
| Email Address                                                 |                                                    |
| « Back to Login                                               |                                                    |
| Submi                                                         | t                                                  |
| Enter your username or email ad<br>instructions on how to cre | ldress and we will send you<br>ate a new password. |

Enter your registered email address and the Dubber Portal sends you an email with the title "Reset Password".

| Reset password D Inbox ×                                                                                                    |                                |           | ₿       | Ľ     |
|----------------------------------------------------------------------------------------------------|--------------------------------|-----------|---------|-------|
| Dubber <no-reply@dubber.net><br/>to kate.milns+ucr ▼</no-reply@dubber.net>                                                                       | 10:14 AM (0 minutes ago)       | ☆         | 4       | :     |
| dubber                                                                                                    |                                |           |         |       |
| Helio Kate,                                                                                                    |                                |           |         |       |
| It looks like you had difficulty accessing your account, we're sorry about that. You (or someone else has) requested your account on Dubber have | its password be reset.         |           |         |       |
| Click the below link to define a replacement password - Note that the link is valid for 1 day.                                                   |                                |           |         |       |
| Link to Reset Password                                                                                                    |                                |           |         |       |
| If you have an account on Dubber but did not request your password be reset, this may be due to a number of reasons including a different user   | mis-typing their email address | s to acce | ess Dul | ober. |
| If you believe you have received this email in error, do not click the link, there is no further action required.                                |                                |           |         |       |
| This message was sent by Dubber. Learn More                                                                                                    |                                |           |         |       |

When you have received the reset email from Dubber, follow the link. This link takes you to the Change Password page.

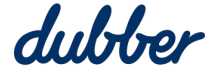

| $\langle$ | Q | ) |
|-----------|---|---|
| - 1       |   |   |

|                             | English (Great Britain) v |
|-----------------------------|---------------------------|
| Set your password           |                           |
| You need to change your pas | sword.                    |
| New Password                |                           |
|                             |                           |
| Confirm password            |                           |
|                             |                           |

Enter a password in the "New Password" field and re-type it exactly in the "Confirm Password" field. Make sure your new password meets the minimum password security restrictions, then click on the "Confirm" button. After you have reset your password successfully, the system takes you directly to the Dubber Portal.

#### Transcription

Transcription provides a full transcript of a call to the end user account, when activated as a feature. It allows for the user to be able to see the spoken word.

To access the Transcriptions:

- 1 Login as a user and go to the "Recordings" page.
- 2 Find a call recording you want to see the transcript for, and click on the "Transcribed" button next to it that looks like a book. This icon indicates that the call has gone through the Dubber AI Transcription tool.

| 1234 Adam Please Review Transcribed           |                        |
|-----------------------------------------------|------------------------|
| Clints Test Meeting R – Meeting (13s) 🔍 🗐 🗇   | 😑 24 Jun   03:57PM 😭 🖸 |
| 1234 angrycustomer cancel case123 important 🔿 | 0 🗟 🗞 ±                |

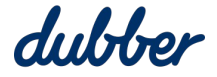

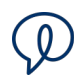

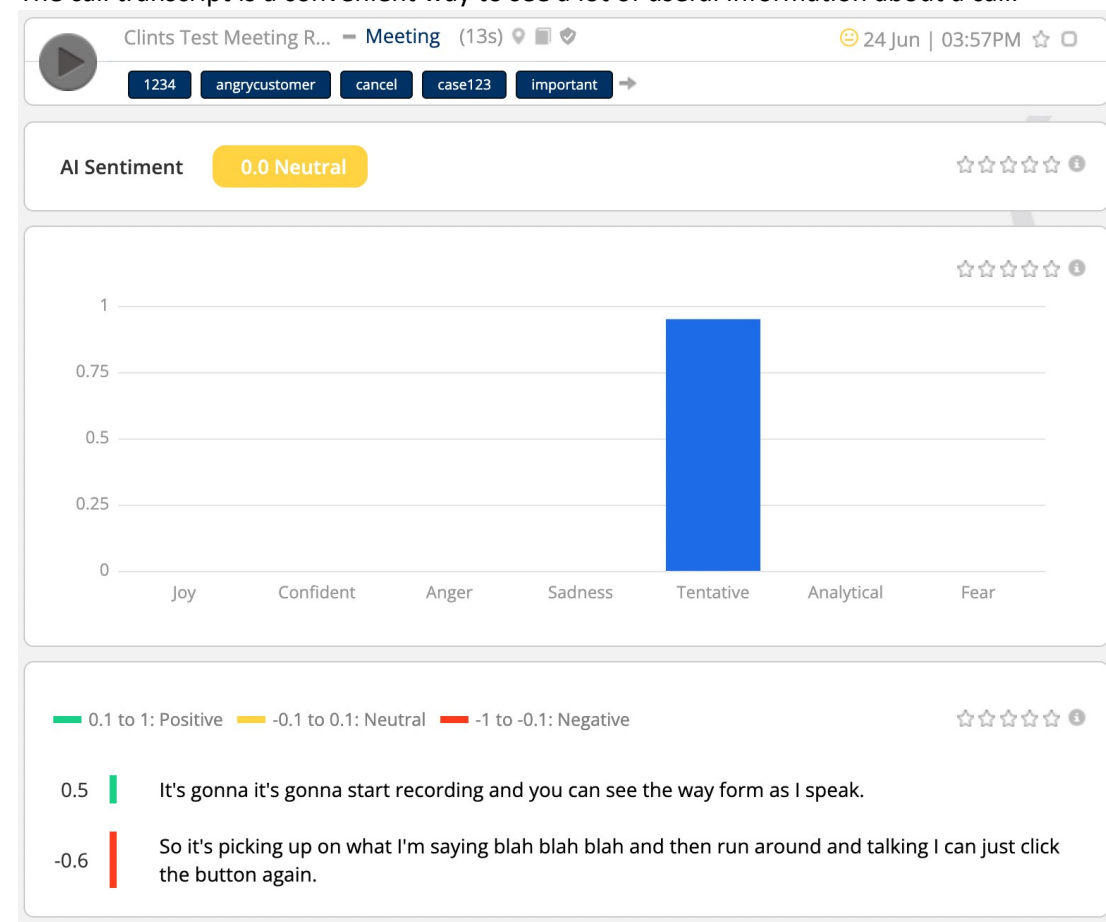

3 The call transcript is a convenient way to see a lot of useful information about a call.

- 4 To play from that point of the call, move your mouse cursor over a word of interest.
- 5 Smart Words are a powerful analytical tool. A smart word is a word which has been noted as having a high level of accuracy and becomes then a searchable element in the platform. You can search against smart words in the call. On the recordings age in the search field, you can search on words as well as user information, call information or tagging. With Dubber AI, the spoken word becomes a searchable item.

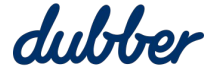

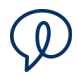

| Hello Kate Milns<br>You last logged on at 12:56:32 AM (London time) on 21 Oct 2022 | sentiment 🗸 🗘 🗸             |
|------------------------------------------------------------------------------------|-----------------------------|
| All     ▼     Filter     ∞     ⊗     ★                                             | Recordings [1] -            |
| Results for: sentiment                                                             |                             |
| Nick Atkin → +61402210744 (3min) 🚥 🗐 🗇                                             | 😑 21 Sep 2021   02:30AM 🟠 🗖 |
| ardent good call best call cancellation case123 complaint 🔿                        |                             |
| Nick Atkin → +14706014302 (3min) • ■                                               | 😑 24 Oct 2018   04:01AM 🏠 🗖 |
| compliment for sales Sales Call                                                    |                             |
| Nick Atkin → +61427057776 (6min) 📭 🗑                                               | 😑 14 Sep 2018   12:19AM 🏠 🗖 |
| rogers test                                                                        |                             |
| Nick Atkin → 07464388778 (44s) ••• ■                                               | 😑 11 Sep 2018   11:32AM 😭 🗖 |
| BT sentiment                                                                       |                             |
| Nick Atkin → 5961 (11s) ••• ■                                                      | 04 Dec 2017   08:42PM 😭 🖸   |
| positive sentiment tag demo                                                        |                             |
| Jamie McDermott <b>→ 5972</b> (16s) 🐽 🔳                                            | 04 Dec 2017   05:51PM 😭 🖸   |
| Bob Burton complaint positive sentiment                                            |                             |
| Nick Atkin → +12404985966 (10s) ••• ■                                              | 06 Oct 2017   03:52PM 😭 🖸   |
| all complaint Fred Flintstone generic negative sentiment ->                        |                             |
| Nick Atkin → +12404985966 (18s) ••• ■                                              | 06 Oct 2017   01:33PM 😭 🖸   |
| generic negative sentiment                                                         |                             |

This example shows the result of searching for the Smart Word, "Sentiment".

#### Sentiment Analysis

When Sentiment is combined with Transcription, on the Dubber recordings page, the Account user is presented with a "face" icon next to the date of the call to denote overall the sentiment of the call, whether positive, negative or neutral. This example shows a call with a positive sentiment:

| Ryan Test – Meeting_11-05-2022_11.28.35 (5s) 🔍 🗐 🗇 | 🙂 11 May   10:28AM 😭 🖸 |
|----------------------------------------------------|------------------------|
| 삼성 Follow up call multi-function Test              |                        |

When you click the sentiment icon, Dubber presents the call detail of this specific call:

- For a call, it is marked as an overall sentiment statement, dependent on the overall score.
- For each utterance the section is marked as being either positive, negative or neutral and is noted with the sentiment colour, as well as the sentiment score. Note this is dependent on the AI engine in place.

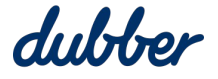

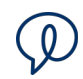

| D      | 삼성 Follo       | w up call multi-fu | nction Test   |                  |           |            |                |
|--------|----------------|--------------------|---------------|------------------|-----------|------------|----------------|
| Al Ser | ntiment        | 0.4 Positive       |               |                  |           |            | ******         |
|        |                |                    |               |                  |           |            | <b>습습습습</b> 습  |
| 1      |                |                    |               |                  |           |            |                |
| 0.75   |                |                    |               |                  |           |            |                |
| 0.5    |                |                    |               |                  |           |            |                |
| 0.25   |                |                    |               |                  |           |            |                |
| 0      | Јоу            | Confident          | Anger         | Sadness          | Tentative | Analytical | Fear           |
| 0.1    | to 1: Positive | -0.1 to 0.1: Ne    | utral 💻 -1 to | o -0.1: Negative |           |            | 습습 <u>습</u> 습습 |
| -0.1   | Hello thi      | s is a test record | ing.          |                  |           |            |                |
| 0.5    | Hopefull       | y it.              |               |                  |           |            |                |
|        |                |                    |               |                  |           |            |                |

As with Transcription, if you select a word in the sentiment transcript, the call plays from that location in the call.

#### Search for Positive or Negative Sentiment Calls from the Recording Page

When you use the search field on the recordings page, you can enter these search terms to find calls with negative or positive sentiment:

- "sentiment:negative"
- "sentiment:positive"

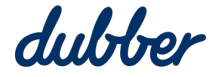

| dubber | Hello Kate Milns<br>You last logged on at 12:56:32 AM (London time) on 21 Oct 2022                                                                                                    | sentiment:positive 🗸 🗸 🗸    |
|--------|----------------------------------------------------------------------------------------------------|-----------------------------|
|        | All Filter Image: Second second seco | Recordings [1] -            |
|        | Ryan Test - Meeting_11-05-2022_11.28.35 (5s) 🔍 🗐 🗇                                                                                                    | ☺ 11 May   10:28AM 🟠 🗖      |
|        | TestMobileApp_JF - Meeting Spanish (2min)      Customer Dispute     GOODCALLS     multi-function     review later                                                                                                    | 🕲 09 Mar   02:45PM 🟠 🗖      |
|        | Nick Atkin → +14706014302 (3min) ∞ ■ ♥                                                                                                    | © 22 Oct 2018   11:32PM ☆ □ |
|        | Nick Atkin → +14706014302 (1min) co ■ ♥<br>mia Test                                                                                                    | ☺ 22 Oct 2018   07:28PM 🟠 🗖 |
|        | Nick Atkin → +14706014302 (41s) ••• ■                                                                                                    | ⓒ 12 Sep 2018   03:47PM ☆ O |

# Tone Analysis

Tone analysis examines the spoken word to determine emotional states throughout a call. Tone analysis is another tool for interpreting a call addition to sentiment. A call can have a variety of tones that change throughout the conversation. Dubber presents the results of tone analysis in these categories: joy, confident, anger, sadness, tentative, analytical, and fear.

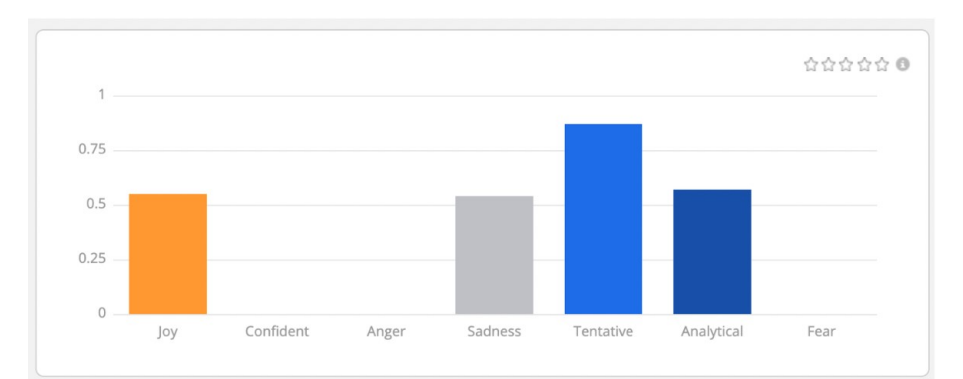

#### Search for Calls based on Tone

On the "Recording" page you can use the search field to find calls based on their tone category:

- tones:[sadness]
- tones:[joy]
- tones:[confident]
- tones:[anger]
- tones:[tentative]
- tones:[analytical]
- tones:[fear]

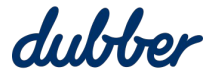

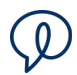

This example shows the result of using the tones filter for sadness:

| Hello Kate Milns<br>You last logged on at 12:56:32 AM (London time) on 21 Oct 2022 | tones:[sadness] 🚽 🗘 🔻       |
|------------------------------------------------------------------------------------|-----------------------------|
| All - Filter Co R + V                                                              | Recordings [1] ▼            |
| Results for: tones: ["sadness"]                                                    |                             |
| TestMobileApp_JF - Meeting (23s) 🛇 🗐 🗇                                             | 😑 27 Jan   04:53PM 🌟 🗖      |
| David good call Good Call Kenny                                                    |                             |
| MS Demo User 1 → Alan Partridge (55s) 📭 🗑                                          | 🙁 02 Nov 2020   03:08PM 🟠 🗖 |
| abusive ag test ardent good call Bobd cancel cancel account A                      |                             |
| Luke Skywalker → Sal Dinmahomed (3min) 📭 🗊 🗇                                       | 😕 02 Oct 2020   11:58AM ☆ 🕑 |
| 1234 ag test agtest2 Ai appointment ardent good call $\Rightarrow$                 |                             |
| Sal Dinmahomed → +44745505167 (3min) •                                             | 😕 08 Jul 2020   01:28PM 😭 🖸 |
| 0306 bad call complaint Customer success disability ->                             |                             |
| Peter Pulham → +447455051674 (3min) ••• ■ ♦                                        | 😕 12 Jun 2019   03:44PM 🟠 🗖 |
| bad call bhp Calls ccna Colorado comp consultant 🔿                                 |                             |
| +447826322425 → Nick Atkin (7min) ••• ■ ♦                                          | 🙁 11 Jun 2019   02:01PM 😭 🖸 |
| abusive cancel complaint compliment for sales credit card ->                       |                             |

# Notifications

#### **Notification Setup**

The customise notifications, login as an Account Admin for the account. Go to the settings cog in the right of the screen, then click on the "Account" option. Navigate to the "Al" tab, then click on "Notifications".

| My Account     |                          |            |
|----------------|--------------------------|------------|
| General People | Teams API AI 🖛           |            |
| Configuration  | + Add Notification       |            |
| Notifications  | ***Agent Training Script | * <b>1</b> |
| Ī              | #Baggage Allowance       | ÷          |
|                | #Baggage Missing/Damaged | *          |

Click on the "Add Notification" button.

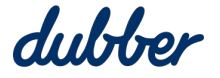

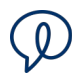

#### The AI Notifications configuration screen lets you add, edit, or delete a notification.

| My Account     |                                 |   |
|----------------|---------------------------------|---|
| General People | Teams API AI                    |   |
| Configuration  | + Add Notification              |   |
| Notifications  | ***Agent Training Script        | * |
|                | #Baggage Allowance              | * |
|                | #Baggage Missing/Damaged        |   |
|                | #Boarding Pass                  |   |
|                | Cancellation                    |   |
|                | #CD_Account Fee                 |   |
|                | #CD_Balance Enquiry             |   |
|                | #CD_Balance Transfer            |   |
|                | #CD_Disputed Charge             |   |
|                | #CE_Churn Mention               |   |
|                | #CE_Complaint                   |   |
|                | #Class Upgrade                  |   |
|                | Competitor Name Mentioned Alert | * |
|                | *Complaints Monitoring          | * |

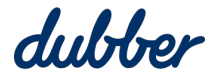

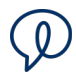

Notifications can be triggered by a number of different elements.

There are two mandatory fields: the "Notification Name" and the "Alert Method". All other fields are optional, but if you provide more information then this creates more focused filter criteria.

| My Account > New Notification |                                   |                     |  |  |
|-------------------------------|-----------------------------------|---------------------|--|--|
| General People Teams API AI   |                                   |                     |  |  |
|                               |                                   |                     |  |  |
| In Notification               |                                   |                     |  |  |
|                               |                                   |                     |  |  |
| * Notification Name           |                                   |                     |  |  |
| Keywords                      |                                   | 0                   |  |  |
|                               |                                   |                     |  |  |
| Recording Type                | Please select                     | ~ 0                 |  |  |
|                               |                                   |                     |  |  |
| Recording Includes            | l User                            | 0                   |  |  |
|                               | Start typing to search            |                     |  |  |
|                               | Other Participants                |                     |  |  |
|                               |                                   | 0                   |  |  |
| Sentiment                     | Please select                     | ~ 0                 |  |  |
|                               |                                   |                     |  |  |
| Emotion                       | 🗆 Јоу                             | 0                   |  |  |
|                               | Confident                         |                     |  |  |
|                               |                                   |                     |  |  |
|                               | Sadness                           |                     |  |  |
|                               |                                   |                     |  |  |
|                               | Fear                              |                     |  |  |
|                               |                                   |                     |  |  |
| <u>*</u> Action               | Add Tag to the matched recordings |                     |  |  |
|                               | Trigger Resthook                  |                     |  |  |
|                               |                                   | Cancel Save Changes |  |  |
|                               |                                   | Save Changes        |  |  |

After the notification is created, any calls which meet that notification will alert by the selected method, if via email, these emails can be set to be sent either at the end of the call, and/or as a summary email at the end of the day.

If you are entering have multiple email addresses use a ";" after each address.

After you save your changes, the screen updates and informs you of all notifications configured on your account and when and where they are sent.

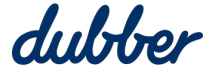

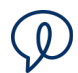

#### **Email Notification**

The email contains information on the magnitude of the call, in terms of positive to negative variance, as well as a link to call recordings.

#### **Delete or Edit an Alert**

To delete a notification, select the delete icon.

To edit a previously set up notification, select the cog icon next to the alert you want to edit.

| My Account     |                                 |                  |
|----------------|---------------------------------|------------------|
| General People | Teams API AI                    |                  |
| Configuration  | + Add Notification              |                  |
| Notifications  | ***Agent Training Script        | * <u>î</u>       |
|                | #Baggage Allowance              | *                |
|                | #Baggage Missing/Damaged        |                  |
|                | #Boarding Pass                  |                  |
|                | Cancellation                    | ¢                |
|                | #CD_Account Fee                 | ¢                |
|                | #CD_Balance Enquiry             | * <u><u></u></u> |
|                | #CD_Balance Transfer            | *                |
|                | #CD_Disputed Charge             | *                |
|                | #CE_Churn Mention               | *                |
|                | #CE_Complaint                   | *                |
|                | #Class Upgrade                  | *                |
|                | Competitor Name Mentioned Alert |                  |
|                | *Complaints Monitoring          | *                |

#### More Information

For more information, contact the Dubber Support Team at <a href="mailto:support@dubber.net">support@dubber.net</a>.

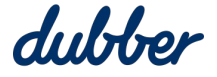

# Need some help?

Browse through our "How to" guides, tutorials, FAQ, and other resources - all designed to help and support teams to end not knowing.

support.dubber.net

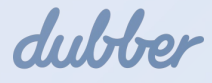